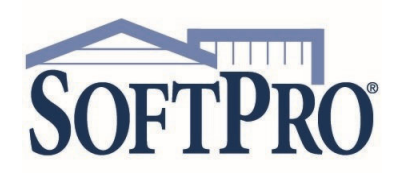

- 4800 Falls of Neuse Road, Suite 600
- Raleigh, NC 27609
- Sales & Service: 800-848-0143
- Email: sales@softprocorp.com
- Web: www.softprocorp.com

## Setting Up Multi-Factor Authentication (MFA)

The first time logging into SoftPro Live once Multi-Factor Authentication is turned on, you are prompted to setup your Multi-Factor Authentication (MFA) verification options. Once configured, you are prompted to step through one of the three options available each time you log into SoftPro Live.

The three verification options available are:

- > Okta Verify automatically push a security code via the Okta Verify mobile application.
- > SMS Authentication receive a security code via text message on your mobile device.
- > Voice Call Authentication receive a security code via automated phone call.

| <b>BEST PRACTICE:</b> It is recommended all three options are set up to avoid not having access if one option is not accessible. Once the verification options are created, you select which option is the default verification method when you sign into SoftPro Live. | SOFTPRO                                                                                                    |
|----------------------------------------------------------------------------------------------------|----------------------------------------------------------------------------------------------------|
|                                                                                                    | Set up multifactor authentication<br>Your company requires multifactor<br>authentication to add an additional layer of<br>security when signing in to your Okta account<br>Okta Verify<br>Use a push notification sent to the<br>mobile app.<br>Setup |
|                                                                                                    | SMS Authentication<br>Enter a single-use code sent to your<br>mobile phone.<br>Setup                                                                                                    |
|                                                                                                    | Voice Call Authentication<br>Use a phone to authenticate by<br>following voice instructions.<br>Setup                                                                                                    |

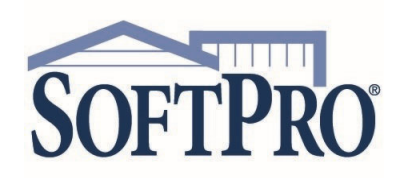

1. Log into SoftPro Live

- 4800 Falls of Neuse Road, Suite 600
- Raleigh, NC 27609
- Sales & Service: 800-848-0143
- Email: sales@softprocorp.com
- Web: www.softprocorp.com

|                                                                                                    | SOFTPROLLINE                                                                                                    |
|----------------------------------------------------------------------------------------------------|----------------------------------------------------------------------------------------------------|
|                                                                                                    | Welcome to SoftPro LIVE                                                                                                    |
|                                                                                                    | SoftPro LIVE (LQ3) is a web based tool that streamlines communications<br>with your closing and title professionals, making the closing process faster,<br>easier, and more cost effective.                                                                                                    |
|                                                                                                    | Please sign in using your account                                                                                                    |
|                                                                                                    | Email                                                                                                    |
|                                                                                                    | charlottesmith@email.com<br>Password                                                                                                    |
|                                                                                                    |                                                                                                    |
|                                                                                                    | Remember me                                                                                                    |
|                                                                                                    | Sign In                                                                                                    |
|                                                                                                    | Need help signing in?                                                                                                    |
|                                                                                                    | SOFTPRO                                                                                                    |
|                                                                                                    | subantication by OKCA                                                                                                    |
| You are immediately prompted to actual your Multi-Easter                                                                                                    |                                                                                                    |
| Authentication                                                                                                    |                                                                                                    |
| Authentication.                                                                                                    | SOFTPRO                                                                                                    |
| Authentication.   REMINDER: Set up all three options to avoid not having access if one option is not accessible.                                                                                                    | SOFTPRO                                                                                                    |
| Authentication. <b>REMINDER:</b> Set up all three options to avoid not having access if one option is not accessible.                                                                                                | SOFTPRO                                                                                                    |
| Authentication. <b>REMINDER:</b> Set up all three options to avoid not having access if one option is not accessible.                                                                                                | SOFTPRO                                                                                                    |
| Authentication. <b>REMINDER:</b> Set up all three options to avoid not having access if one option is not accessible.         Setting Up the Okta Verify Option                                                      | SOFTPRO                                                                                                    |
| Authentication. <b>REMINDER:</b> Set up all three options to avoid not having access if one option is not accessible.         Setting Up the Okta Verify Option                                                      | Set up multifactor authentication                                                                                                    |
| Authentication. <b>REMINDER:</b> Set up all three options to avoid not having access if one option is not accessible.         Setting Up the Okta Verify Option         2. Click the Okta Verify Setup button        | Set up multifactor authentication<br>Your company requires multifactor<br>authentication to add an additional layer of<br>security when signing in to your Okta account                                                                                                    |
| Authentication. <b>REMINDER:</b> Set up all three options to avoid not having access if one option is not accessible.         Setting Up the Okta Verify Option         2. Click the Okta Verify Setup button        | Set up multifactor authentication         Your company requires multifactor         authentication to add an additional layer of         security when signing in to your Okta account                                                                                                    |
| Authentication. <b>REMINDER:</b> Set up all three options to avoid not having access if one option is not accessible.         Setting Up the Okta Verify Option         2. Click the Okta Verify Setup button        | Set up multifactor authentication         Your company requires multifactor authentication to add an additional layer of security when signing in to your Okta account         Source of the security of the security of th |
| Authentication.          REMINDER: Set up all three options to avoid not having access if one option is not accessible.         Setting Up the Okta Verify Option         2. Click the Okta Verify Setup button      | Set up multifactor authentication         Your company requires multifactor authentication to add an additional layer of security when signing in to your Okta account         Set up multifactor in to your Okta account                                                                                                    |
| Authentication.<br><b>REMINDER:</b> Set up all three options to avoid not having access if one option is not accessible.<br><b>Setting Up the Okta Verify Option</b><br>2. Click the <b>Okta Verify Setup</b> button | Set up multifactor authentication   Your company requires multifactor authentication to add an additional layer of security when signing in to your Okta account   Set up multifactor but but but but but but but but but but                                                                                                    |

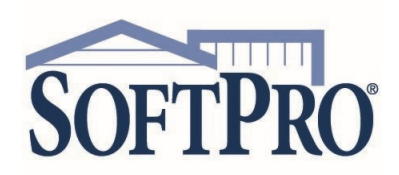

- 4800 Falls of Neuse Road, Suite 600
- Raleigh, NC 27609
- Sales & Service: 800-848-0143
- Email: sales@softprocorp.com
- Web: www.softprocorp.com

3. From the **Setup Okta Verify** window, check the applicable mobile device

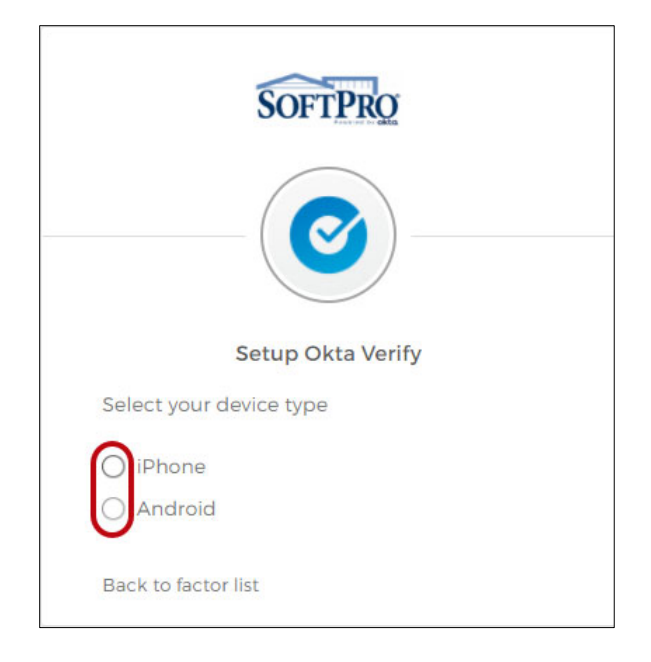

- 4. Once selected, you are prompted to download the Okta Verify app
- 5. Download and install the Okta Verify app on your phone

You may be prompted to **Select an Account Type** to setup, if you are prompted, continue on to next steps, otherwise skip to step 6.

- Organization work, school, company If Organization is selected, you are prompted to, Verify to continue.
  - » Select QR code if provided by your company or,
  - » Sign in with your organization's Okta account.
- > Other 2-factor authentication code for third party services

If Other is selected, you are prompted to **Choose an option to continue**.

- » Scan the QR code provided by the service or,
- » Enter the key manually.

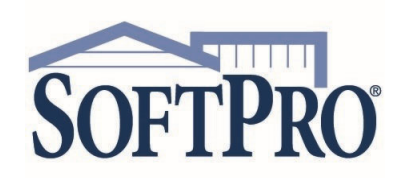

#### 6. Click the **Next** button

- 4800 Falls of Neuse Road, Suite 600
- Raleigh, NC 27609
- Sales & Service: 800-848-0143
- Email: sales@softprocorp.com
- Web: www.softprocorp.com

| SOFTPRO                                                            |  |  |  |  |
|--------------------------------------------------------------------|--|--|--|--|
|                                                                    |  |  |  |  |
| Setup Okta Verify                                                  |  |  |  |  |
| Select your device type                                            |  |  |  |  |
| iPhone     Android                                                 |  |  |  |  |
| Ownload Okta Verify from the App<br>Store onto your mobile device. |  |  |  |  |
| Next                                                               |  |  |  |  |
| Back to factor list                                                |  |  |  |  |

- 7. Open the camera app on your phone
- 8. From the **Setup Okta Verify** window, scan the barcode with your camera to send the app to your phone

To scan the barcode, hold your phone up to the monitor so the camera can read the barcode; you should see a box around the barcode.

You should be prompted to open in Okta Verify.

**NOTE:** If you have problems with scanning the barcode, click the **Can't scan** link. A link to the Okta app is sent to your phone. Once received, click the link to download the application. Continue on to the step 9.

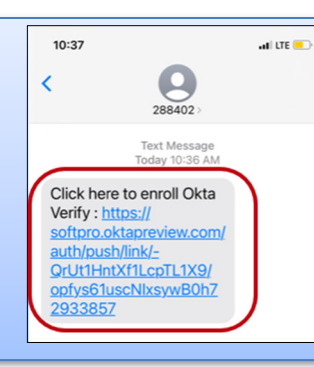

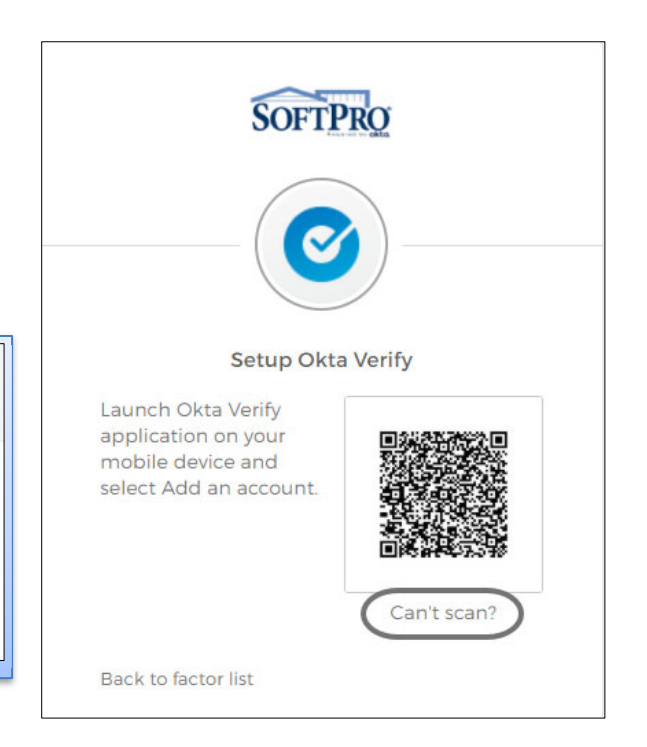

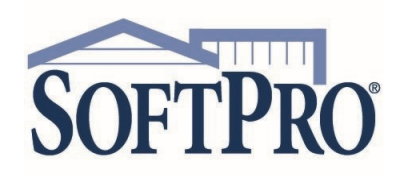

- 4800 Falls of Neuse Road, Suite 600
- Raleigh, NC 27609
- Sales & Service: 800-848-0143
- Email: sales@softprocorp.com
- Web: www.softprocorp.com

9. Click the **Open in the Okta Verify** message

Once the app launches on your phone,

- 10. Click the Get Started button
- 11. Click **Next** to continue through the introduction messages

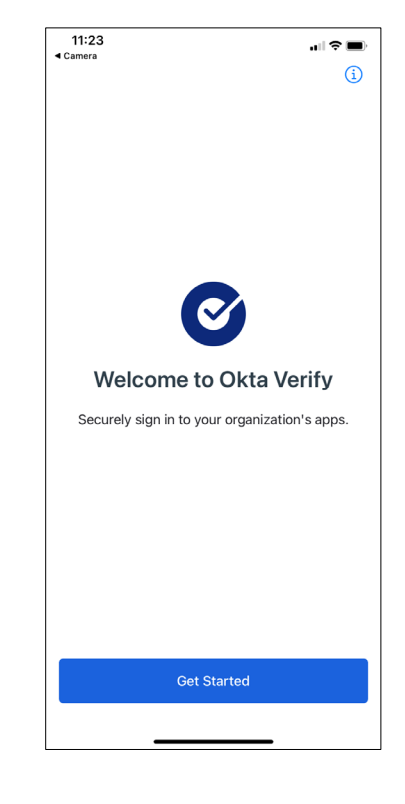

- 12. From the Ways to verify message, click the Add an account button
- 13. From the Allow Push Notifications message, click the Allow button

**NOTE:** Allowing push notifications avoids you having to open the app to obtain the code and re-enter when logging into SoftPro Live. The code is automatically sent to MFA and proceeds through the verification process.

14. When you see the Account Added message, click the Done button

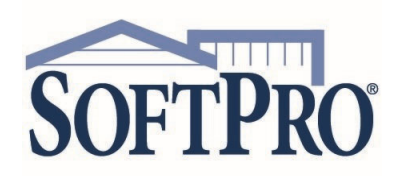

- 4800 Falls of Neuse Road, Suite 600
- Raleigh, NC 27609
- Sales & Service: 800-848-0143
- Email: sales@softprocorp.com
- Web: www.softprocorp.com

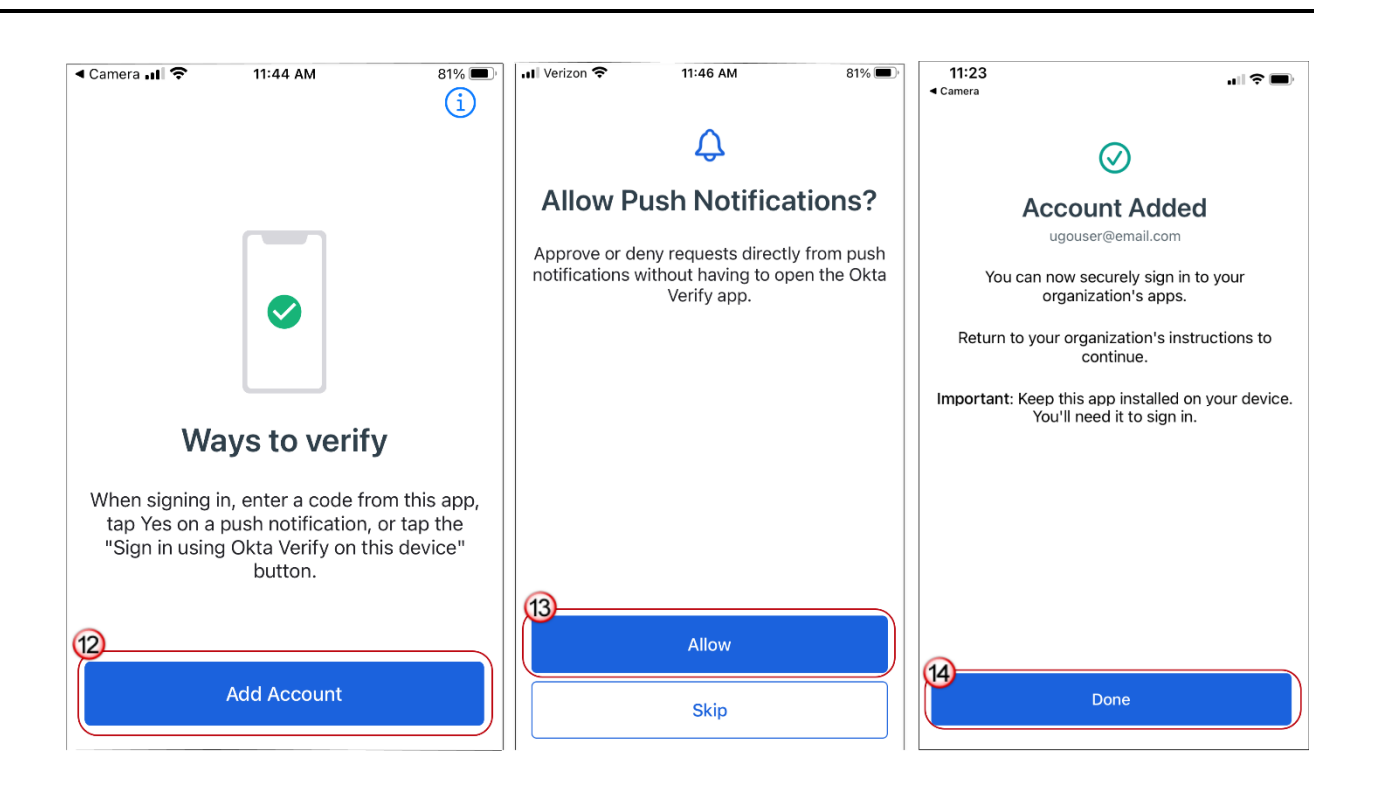

The program name and your login are shown in the app. You can now close the app.

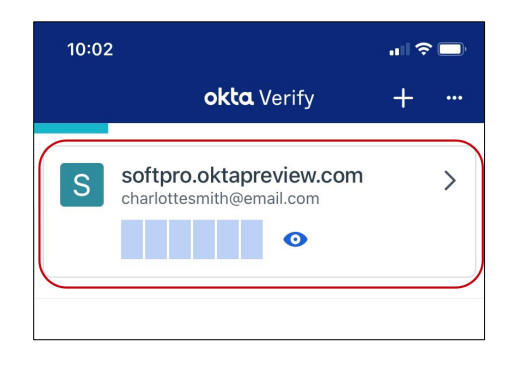

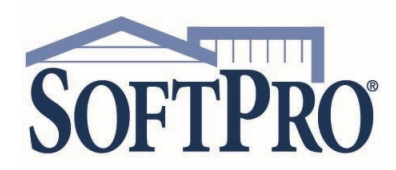

- Raleigh, NC 27609
- Sales & Service: 800-848-0143
- Email: sales@softprocorp.com
- Web: www.softprocorp.com

On your computer, you are returned to the **Set up multifactor** authentication window.

The **Enrolled factors** section displays a checkmark  $\bigcirc$  next to the **Okta Verify** option to indicate setup is complete for that option and an email is sent to confirming your enrollment.

Click the **Finish** button if you wish to exit or continue on to setup the additional verification options.

**REMINDER:** Set up all three options to avoid not having access if one option is not accessible.

| SOFTPRO       |                                                                                                    |  |  |  |
|---------------|----------------------------------------------------------------------------------------------------|--|--|--|
|               | - 0                                                                                                   |  |  |  |
| Set           | up multifactor authentication                                                                         |  |  |  |
| You ca        | You can configure any additional optional factor or click finish                                      |  |  |  |
| Enrollec      | factors                                                                                               |  |  |  |
| ۲             | Okta Verify                                                                                           |  |  |  |
| Addition      | Additional optional factors                                                                           |  |  |  |
| <b>\$\$\$</b> | SMS Authentication<br>Enter a single-use code sent to your<br>mobile phone.<br>Setup                  |  |  |  |
| ۲             | Voice Call Authentication<br>Use a phone to authenticate by<br>following voice instructions.<br>Setup |  |  |  |
|               | Finish                                                                                                |  |  |  |

# Setting Up the SMS Authentication Option

1. Click the SMS Authentication > Setup button

| Additio | nal optional factors                                                                 |
|---------|--------------------------------------------------------------------------------------|
| SMS     | SMS Authentication<br>Enter a single-use code sent to your<br>mobile phone.<br>Setup |

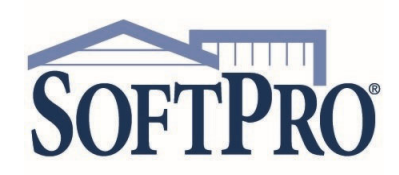

- 4800 Falls of Neuse Road, Suite 600
- Raleigh, NC 27609
- Sales & Service: 800-848-0143
- Email: sales@softprocorp.com
- Web: www.softprocorp.com

- 2. When prompted, enter your mobile number
- 3. Click Send a code
- 4. Enter the code sent to your phone, click Verify

| SOFTPRO                                | SOFTPRO                                |
|----------------------------------------|----------------------------------------|
| SMS                                    | SMS                                    |
| Receive a code via SMS to authenticate | Receive a code via SMS to authenticate |
| United States 🔹                        | United States 🔹                        |
| Phone number                           | Phone number                           |
| +1 7172091320 Send code                | +1 7172091320 Sent                     |
| Back to factor list                    | Entor Codo                             |
|                                        | 956063                                 |
|                                        |                                        |
|                                        | Verify                                 |
|                                        | Back to factor list                    |

On your computer, you are returned to the **Set up multifactor authentication** window.

The **Enrolled factors** section displays a checkmark <a></a> next to the **SMS Authentication** option to indicate setup is complete for that option and an email is sent confirming your enrollment.

Click the **Finish** button if you wish to exit or continue on to setup the additional verification options.

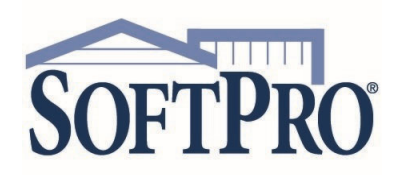

- 4800 Falls of Neuse Road, Suite 600
- Raleigh, NC 27609
- Sales & Service: 800-848-0143
- Email: sales@softprocorp.com
- Web: www.softprocorp.com

# Setting Up the Voice Call Authentication Option

1. Click the Voice Call Authentication > Setup button

| Set      | t up multifactor authentica                                | ation    |
|----------|------------------------------------------------------------|----------|
| You ca   | an configure any additional c<br>factor or click finish    | optional |
| Enrolled | d factors                                                  |          |
| 0        | Okta Verify                                                | 0        |
| 545      | SMS Authentication                                         | Ø        |
| Additio  | nal optional factors                                       |          |
| •        | Voice Call Authentication                                  |          |
|          | Use a phone to authenticat<br>following voice instructions | e by     |
| (        | Setup                                                      |          |
|          |                                                            |          |

| SOFTPRO                                        |           |  |  |
|------------------------------------------------|-----------|--|--|
|                                                |           |  |  |
| Follow phone call instructions to authenticate |           |  |  |
| United States                                  | •         |  |  |
| Phone number                                   | Extension |  |  |
| +1 8008480143                                  | 2288      |  |  |
| Call                                           |           |  |  |
| Back to factor list                            |           |  |  |
|                                                |           |  |  |

When you receive the automated call,

- 2. Enter the code provided
- 3. Click Verify

An email is sent confirming your enrollment.

|           | Calling |  |
|-----------|---------|--|
| Enter Cod | P       |  |
| 54440     |         |  |
|           |         |  |

Setup is complete and the SoftPro Live program opens.

Setting Up Multi-Factor Authentication

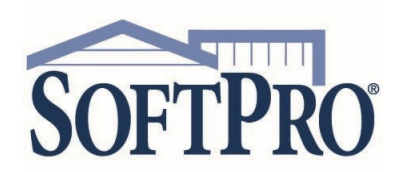

- 4800 Falls of Neuse Road, Suite 600
- Raleigh, NC 27609
- Sales & Service: 800-848-0143
- Email: sales@softprocorp.com
- Web: www.softprocorp.com

The next time you log into SoftPro live you are required to step through the MFA. The method of verification shown is based on the last verification method used.

| SOFTPROLIVE                                                                                                    |                                                |
|----------------------------------------------------------------------------------------------------|------------------------------------------------|
| Welcome to SoftPro LIVE                                                                                                    |                                                |
| SoftPro LIVE (LQ3) is a web based tool that streamlines communications<br>with your closing and title professionals, making the closing process faster,<br>easier, and more cost effective. | SOFTPRO                                        |
| Please sign in using your account<br>Email<br>charlottesmith@email.com                                                                                                    |                                                |
| Password                                                                                                    | Voice Call Authentication<br>(+1 XXX-XXX-1320) |
| Remember me Sign In                                                                                                    | Enter Code                                     |
| Need help signing in?                                                                                                    | Verify                                         |

### **Changing Verification Options**

You can change your verification method from the log in window (if two or more are setup) or from the Account Settings within SoftPro Live.

> Multiple options setup

From the Login window,

- 1. Click the down-arrow
- 2. Select the method you wish to use

This option remains the default method going forward.

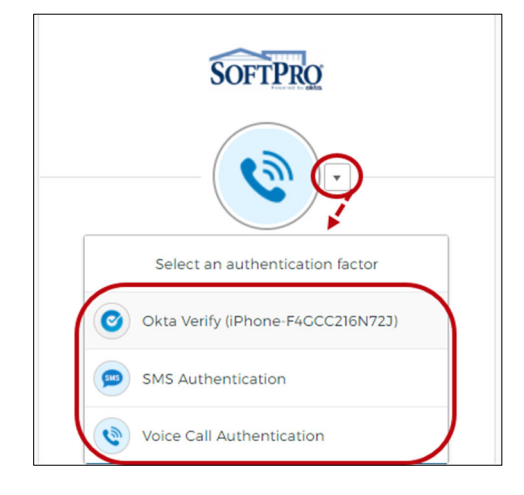

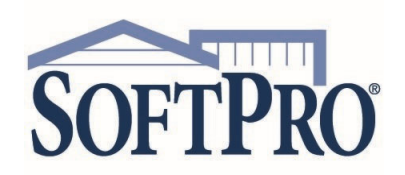

- 4800 Falls of Neuse Road, Suite 600
- Raleigh, NC 27609
- Sales & Service: 800-848-0143
- Email: sales@softprocorp.com
- Web: www.softprocorp.com

- > One option setup
  - 1. Log into SoftPro Live using the current MFA method

Once logged in,

- 2. Click your email address on the toolbar
- 3. Select Account Settings

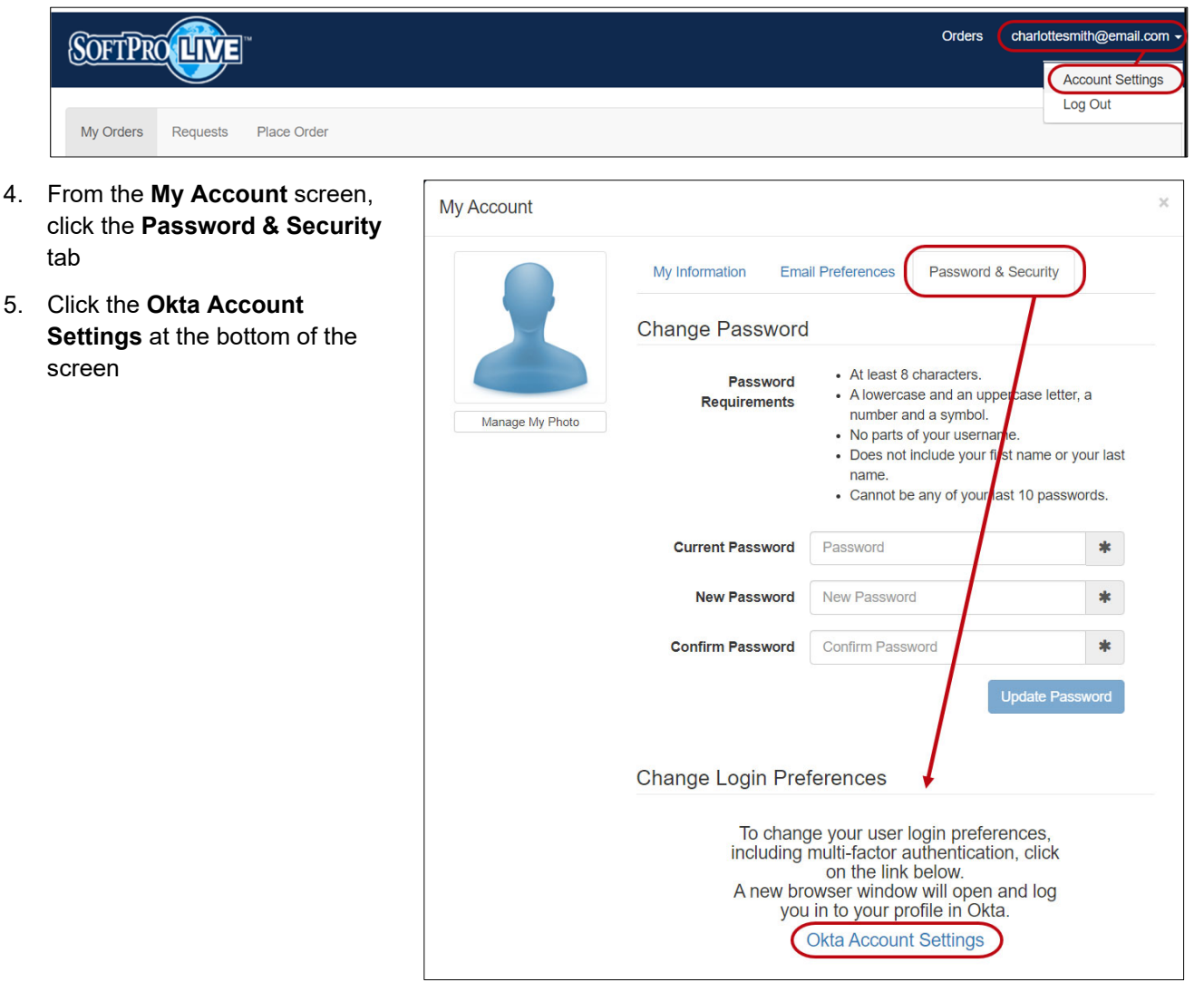

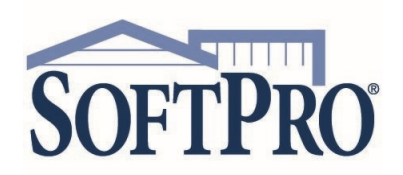

- 4800 Falls of Neuse Road, Suite 600
- Raleigh, NC 27609
- Sales & Service: 800-848-0143
- Email: sales@softprocorp.com
- Web: www.softprocorp.com

| From the Account screen,<br>Edit Verification section,                                     | SOFTPRO                                                                                                    | 🕈 Home 🌲 - 上 Charlotte - 🛛 Admin                                                                                                    |
|--------------------------------------------------------------------------------------------|----------------------------------------------------------------------------------------------------|----------------------------------------------------------------------------------------------------|
| <ol> <li>Click the <b>Setup</b> button for<br/>the method you wish to<br/>setup</li> </ol> | Account  Personal Information  Exer                                                                                                    | Change Password                                                                                                    |
| Options already setup have a <b>Remove</b> button.                                         | First name Charlotte<br>Last name Smith<br>Okta username charlottesmthi@email.com                                                                                                    | Password requirements:<br>- At least 6 characters<br>- A lowercas enter<br>- A nupperase letter<br>- A number<br>- A symbol<br>- No parts dryour username                                                                                                |
| Refer to the corresponding section above if you have questions on the setup.               | Primary email susan //vera-stoli@softprocorp.com Mobile phone  Fo: Security Image Vour security Image gives you additional assurance that you are logging into class, and not a financialent vesoria. | Does not inclued your first name     Does not inclued your first name     Vour password cannot be any of your last 10 passwords  Current password New password Confirm new password                                                                      |
| ✓ Extra Verification                                                                       |                                                                                                    | Change Password Forgot Password Text Mossage                                                                                                    |
| Extra verification increases your of<br>Okta and other applications you                    | account security when signing in to<br>use                                                                                                    | Okta can send you a text message with a recovery code. This feature<br>is useful when you don't have access to your email.<br>Country US<br>Phone number (777) 209-1320                                                                                  |
| Okta Verify                                                                                | Remove                                                                                                    | 🖉 Eot                                                                                                    |
| SMS Authentication                                                                         | Set up                                                                                                    | Forgot Pessword Voice Call     Okta can call you and provide a recovery code. This feature is useful when you cont have access to your email.                                                                                                    |
| Voice Call Authentication                                                                  | Set up                                                                                                    | Country US<br>Phone number (717) 209-1320<br>Extension                                                                                                    |
|                                                                                            |                                                                                                    | Extr Verification      Extra Verification      Extra verification      Extra verification increases your account security when signing in to      Okta verify      Remove      SMS Authentication      Set up      Voice Call Authentication      Set up |